## **PROCEDURE DE CONNEXION A MON PORTAIL FAMILLE**

1/ Je consulte ma boite mail et ouvre le message provenant de Vélizy-Villacoublay : <u>nepasrepondre\_velizy@espace-citoyens.net</u>

NB : Avant de cliquer sur le lien, pensez à noter **votre nom d'utilisateur et le mot de passe** qui vous a été affecté automatiquement (*vous pourrez les personnaliser par la suite*)

| Ville de Vélizy-Villacoublay - Création de votre espace personnel 🔉 📼                                                                                                    | rbeille ×                                  |
|----------------------------------------------------------------------------------------------------|--------------------------------------------|
| Velizy-Villacoublay <nepasrepondre_velizy@espace-citoyens.net><br/>≩ À moi マ</nepasrepondre_velizy@espace-citoyens.net>                                                                                | jeu. 26 mars 14:49 (il y a 4 jours)        |
| Bonjour M. Fabrice CAGNON,                                                                                                    |                                            |
| Bienvenue sur votre Portail famille !                                                                                                    |                                            |
| Pour faciliter l'accès à l'espace famille et à vos démarches liées à votre vie quotidienne, votre espace personnel a été au                                                                            | tomatiquement créé.                        |
| Pour l'activer, veuillez cliquer sur le lien suivant : <u>https://www.espace-citoyens.net/velizy-villacoublay/espace-citoyens/Co</u><br>20200326&heurecreat=1449&key=602f670f9291a2388/530189cdedec78. | ompteCitoyen/Validation?id=5704&datecreat= |
| Voici vos identifiants de connexion :                                                                                                    |                                            |
| Nom d'utilisateur : crocagnon     Mot de passe : xAUmcURx1                                                                                                    |                                            |
| Une fois connecté vous pourrez modifier vos identifiants dans "Medifier mon profil".                                                                                                    |                                            |
| Bonne navigation,                                                                                                    |                                            |
| La Ville de Vélizy-Villacoublay                                                                                                    |                                            |

2/ Je clique sur le lien d'activation pour me connecter à mon Espace Famille

3/ La page suivante s'ouvre sur votre navigateur, il vous faut à présent personnaliser votre espace en cliquant <u>ici</u>

| C Thirt was a                                                  | 1 🤗                                                        | BIENVENUE                                            | Ψ.   | J            |           |
|----------------------------------------------------------------|------------------------------------------------------------|------------------------------------------------------|------|--------------|-----------|
| 😭 ACCUER 🔠 ACTUALITI                                           | ts 🖪 EDITION DE DOCUMENT                                   | S 🛐 INFOS PRATIONS                                   |      |              |           |
| CONFIRMATION D                                                 | 'ACTIVATION DE I                                           | L'ESPACE                                             |      |              |           |
|                                                                | Unite status a biss                                        | ità artici pour le nom d'atilis stour i con annon    |      |              |           |
|                                                                | Vous avez désormain                                        | accès à toutes les fonctionnalités de l'Espèce Citoy | ens. |              |           |
|                                                                |                                                            | $\backslash$                                         |      |              |           |
| ACCÉDER AUX DÉMARCHES                                          | ACTIONS SOCIALES                                           | Drawe 2                                              |      |              |           |
| Vous avez la possibilité d'acc<br>Le CCAS vous a fourni une cl | éder aux démarches Action 5<br>lé d'accès pour ce service. | ociale                                               |      | ACCÉDER À MO | IN PROFIL |
| Retour à l'accueil                                             |                                                            |                                                      |      |              |           |

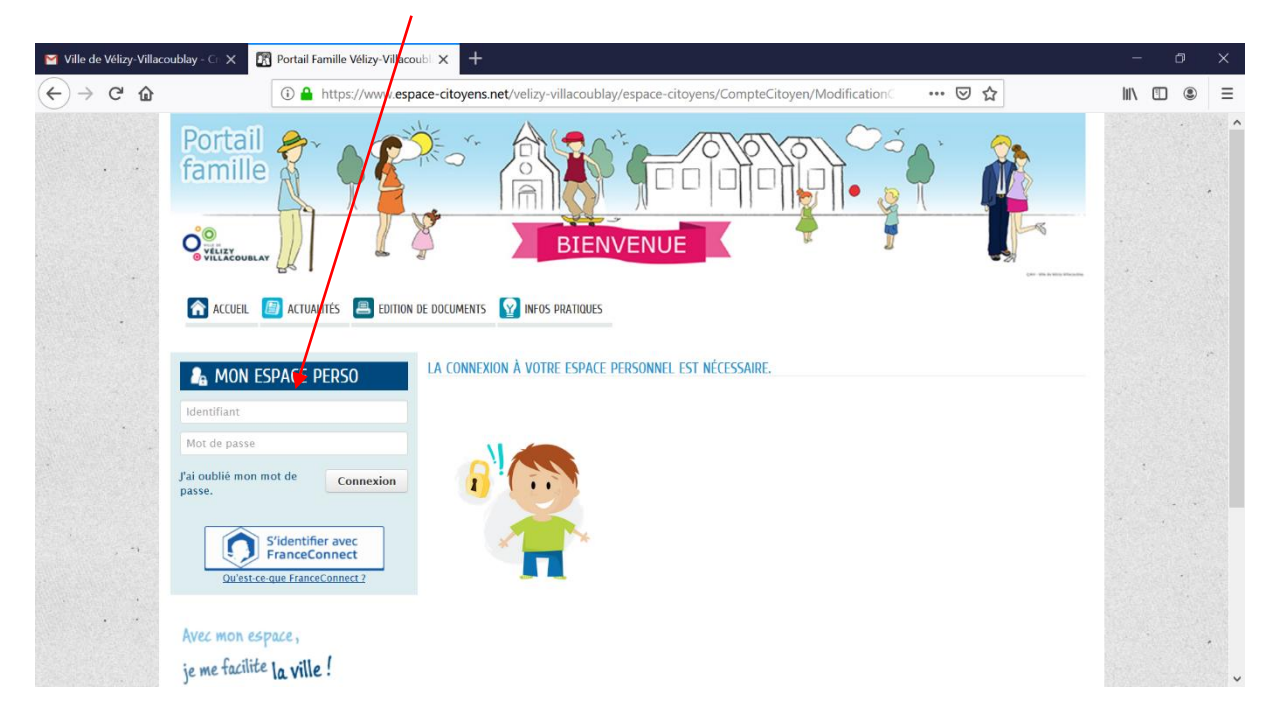

4/ Je me connecte avec les identifiants qui m'ont été fournis (voir étape 1)

## 5/ Je personnalise mon Espace Famille :

J'enregistre le nom d'utilisateur et le mot de passe qui me conviennent mot de passe

| M Tous les messages - | crocagnon X 🗧 (2415 non lus) - carole_cagnon X 🕅 Portail Famille Vélizy-Villacoubl X 🕂                                                                                                    |    |   | ð     | × |
|-----------------------|----------------------------------------------------------------------------------------------------|----|---|-------|---|
| ← → ♂ ŵ               | 🛈 🔒 https://www.espace-citoyens.net/velizy-villacoublay/espace-citoyens/CompteCitoyen/Modification                                                                                                    | ht |   | ) (2) | ≡ |
|                       | Portail       Image: Constant of the second second se |    |   |       |   |
|                       |                                                                                                    |    |   |       |   |
|                       | Ancien mot de passe                                                                                                    |    | • |       |   |
|                       | " Mot de passe                                                                                                    |    |   |       |   |
| , <b>1</b>            | Le mot de passe doit contenir au minimum 8 caractère(s) dont au moins : 1 minuscule(s), 1 majuscule(s), 1<br>chiffre(s)  * Confirmation du mot de passe                                                                                                    | ſ  |   |       |   |
|                       | ANNULER VALIDER                                                                                                    |    |   |       |   |

6/ <u>Je valide mon authentification</u> (NB : la clé enfance (individuelle et personnelle) est automatiquement renseignée par le logiciel)

| M Tous les messages - crocagnor X | 🛫 (2415 non lus) - carole_cagno: 🗙 🕅 Portail Famille Vélizy-Villacout 🗙 🕂                                                                                                    | - 0 ×        |
|-----------------------------------|----------------------------------------------------------------------------------------------------|--------------|
| ← → ♂ ŵ                           | 🛈 🔒 https://www.espace-citoyens.newvelizy-villacoublay/espace-citoyens/CompteCitoyen/Modification? 🛛 💀 😒 🏠                                                                                                    | r III\ 🗉 🛎 🗏 |
|                                   |                                                                                                    | PICATION .   |
|                                   | SERVISES<br>Vous avez la possibilité de sante les clés d'accès à différents<br>services proposés sur le portail.<br>La clé d'accès à un service vous est hurnie par ce dernier si<br>vous y êtes confus.<br>Cette saisie vous permet d'accéder à l'ensemble des<br>démarches et publications fournies par le service.<br>Vous serez en mesure de renseignen utificieurement ces<br>informations dans la 'modification de votre Espace et vous<br>n'avez pas la possibilité de les saisir immédiatement. |              |
|                                   | Service Clé Clé Espace Citoyens Enfance 23456-87J8K2 Action sociale                                                                                                    |              |
| ANNULE                            |                                                                                                    | PRÉCÉDENT    |

7/ Dernière étape : J'accepte et valide les conditions générales d'utilisation :

| Yous les messages - croo | cagnon X 🗢 (2415 non lus) - carole_cagnon X 🕅 Portail Famille Vélizy-Villacoubi X +                                                                                                    | - ¤ ×                            |
|--------------------------|----------------------------------------------------------------------------------------------------|----------------------------------|
|                          |                                                                                                    | . ^                              |
| -<br>-                   | LA DÉMARCHECONDITIONS GÉNÉRALES D'UTILISATION                                                                                                    | Je fais glisser<br>le menu       |
| •                        | Pour utiliser les services proposés, veuillez prendre connaissance des CGU ci-dessous et les accepter en fin de document.                                                                                                    | déroulant                        |
|                          | CONDITIONS GENERALES D'UTILISATION                                                                                                    | jusqu'en bas                     |
|                          | Préambule                                                                                                    |                                  |
|                          | La ville de Vélizy-Villacoublay - ci-après dénommée la Collectivité - propose un guichet en ligne - ci-après dénommé le Service - contribuant à simplifier<br>les démarches administratives des usagers.                                                                                                    | 4                                |
|                          | L'utilisation du Service est facultative et gratuite hors coûts de connexion. Les usagers choisissent librement les services en ligne auxquels ils<br>souhaitent accèder de façon privilégiée et les données qu'ils souhaitent conserver dans leur espace personnel. Toute utilisation du Service suppose la<br>consultation et l'acceptation préalable des présentes conditions générales d'utilisation (CCU). L'utilisateur du Service - ci-après dénommé l'Usager -<br>s'engage à respecter l'ensemble des prescriptions définies au sein des présentes CCU. |                                  |
|                          | Le présent document a pour objet de définir les conditions d'accès et d'utilisation générale du Service.                                                                                                    |                                  |
|                          | Définitions                                                                                                    |                                  |
|                          | • La Collectivité : la ville de Vélizy-Villacoublay.                                                                                                    | •                                |
| © 21                     | PACCEPTE LES CONDITIONS GÉNÉRALES D'UTILISATIO                                                                                                    |                                  |
| +                        |                                                                                                    |                                  |
|                          | Pocase                                                                                                    | our voir cette<br>grisée devenir |
|                          | Ver<br>cliv                                                                                                    | quer dessus !                    |
|                          | à présent cliquer sur l'anglet                                                                                                    | aiomont                          |

vous pouvez à présent cliquer sur l'onglet pour avoir accès à celles-ci et au paiement en ligne !

Bonne navigation